# FAQ Teamspeak Onlinemeetings – Android

# WIE SEHE ICH WELCHES GERÄT JEMAND BENUTZT?

## - Lange auf den User drücken und Client Info drücken

## 1. Wie logge ich mich auf Teamspeak ein?

- 1. Drücke unten auf das grüne Plus
- 2. Label: Gebe hier frei eine Bezeichnung für den Server ein. Z.B. NA Online
- 3. Server Nickname oder Adresse: Gebe hier ts3.shellfire.net:13448 ein
- 4. Serverpasswort: Gebe hier hoffnung ein. Achte auf die Kleinschreibung
- 5. Nickname: Gebe hier deinen Vornamen ein
- 6. Scrolle runter und drücke auf Speichern
- 7. Drücke nun auf NA Onlinemeeting

Du bist nun eingeloggt

## 2. Wie stelle ich Push – to – Talk ein?

- 1. Drücke oben rechts auf das Zahnrädchen
- 2. setzte das Häckchen bei "Push-to-Talk".
- 3. Drücke auf deinem Smartphone auf die Zurücktaste.

4. Nun erscheint unten in der Mitte ein großer Button mit einem Mikrofon, welchen du gedrückt halten musst um sprechen zu können

5. Du kannst kontrollieren, ob es funktioniert, wenn neben deinem Namen der dunkel blaue Punkt hell blau aufleuchtet

### 3. Wie stelle ich das Soundpack aus?

- 1. Drücke oben rechts auf das Zahnrädchen
- 2. Scroll ein wenig runter und drücke auf Sound Pack
- 3. Ändere die Option von Female Voice auf Disabeld
- 4. Drücke SPEICHERN

# 4. Wie stelle ich Hands free (Benutze Lautsprecher für die Tonausgabe) ein?

- 1. Drücke oben rechts auf das Zahnrädchen
- 2. Setzte das Häckchen bei Hands free
- 3. Drücke auf deinem Smartphone auf die Zurücktaste.

Nun hörst du die Soundausgabe über den Lautsprecher deinen Smartphones

### 5. Wie komme ich in den Meetingsraum?

1. Lange auf Meetingsraum drücken und auf Channel beitreten drücken

# 6. Wie kann ich ein @ setzten um teilen zu können?

- 1. Drücke unten links auf die Sprechblase mit dem A
- 2. Drücke auf Meetingsraum
- 3. Klicke unten auf die Chatzeile und setze ein @
- 4. Drücke unten rechts auf den Brief um abzusenden

Du bist nun auf der Liste zum Teilen

### 7. Wie sehe ich die Rednerliste?

1. Drücke unten links auf die Sprechblase mit dem A

2. Drücke auf Meetingsraum

Nun siehst du die Meetingsliste

#### 8. Warum sehe ich die Rednerliste nicht mehr?

- dies passiert, wenn du dich aus – und einloggst, den Raum wechselst und wieder in den Meetingsraum wechselst

Du stehst aber noch auf der Rednerliste, falls du ein @ gesetzt hast und der Chair wird sich melden, sobald du an der Reihe bist.

### 9. Wie kann ich am Smartphone die Präambel lesen und gleichzeitig sprechen?

Halte Präambel eins oder zwei lange gedrückt und klicke auf Information. Leider erlischt der blaue Button an dieser Stelle und du kannst nicht vorlesen. Alternativ kannst du im Vorfeld dein Mikro auf Dauersenden umstellen – Siehe Punkt 1

#### 10. Die anderen hören mich trotz Push-to-Talk Einstellung zu leise, dumpf, abgehackt oder gar nicht!

- logge dich einmal aus und wieder ein, manchmal reicht das schon.

- Falls du einen Headset benutzt, versuche es ohne.

- Ohne Headset hört man die anderen über den Telefonlautsprecher und du musst dein Handy ans Ohr halten.

- Um den Sound über den Lautsprecher deines Smartphones abspielen zu lassen, stelle Hands free (Punkt 4) ein.

- Die Erfahrung zeigt, dass die Tonqualität bei Bluetooth Geräten stark nachlässt, wir raten davon ab.

- Wenn du abgehackt klingst, könnte das an deiner Internetverbindung liegen. Überprüfe dein Signal.

#### 11. Ich höre die anderen nicht mehr!

- Das kann passieren, wenn du während du auf TeamSpeak eingeloggt bist einen Anruf bekommst

- logge dich einmal aus und wieder ein, manchmal reicht das schon

- Das kann passieren, wenn du deine Kopfhörer ein und aussteckst

- überprüfe die Kopfhörerverbindung, logge dich einmal aus und wieder ein, manchmal reicht das schon

- Benutzt du Bluetooth Kopfhörer? Ist das Akku leer? Die Erfahrung zeigt, dass die Tonqualität bei Bluetooth Geräten stark nachlässt, wir raten davon ab.

- Es könnte an deiner Internetverbindung liegen. Überprüfe dein Signal.